f<del>ahiklzycyhnm</del>q wertv Galaxy Hosted Software Personnel Module Guide Nick M. D'Angelo, Sr. May 2011

nmqwertyuiopasdfghjklzxcvbnm qwertyuiopasdfghjklzxcvbnmrty uiopasdfghjklzxcvbnmqwertyuio pasdfghjklzxcvbnmqwertyuiopas dfghjklzxcvbnmqwertyuiopasdfg hjklzxcvbnmqwertyuiopasdfghjk

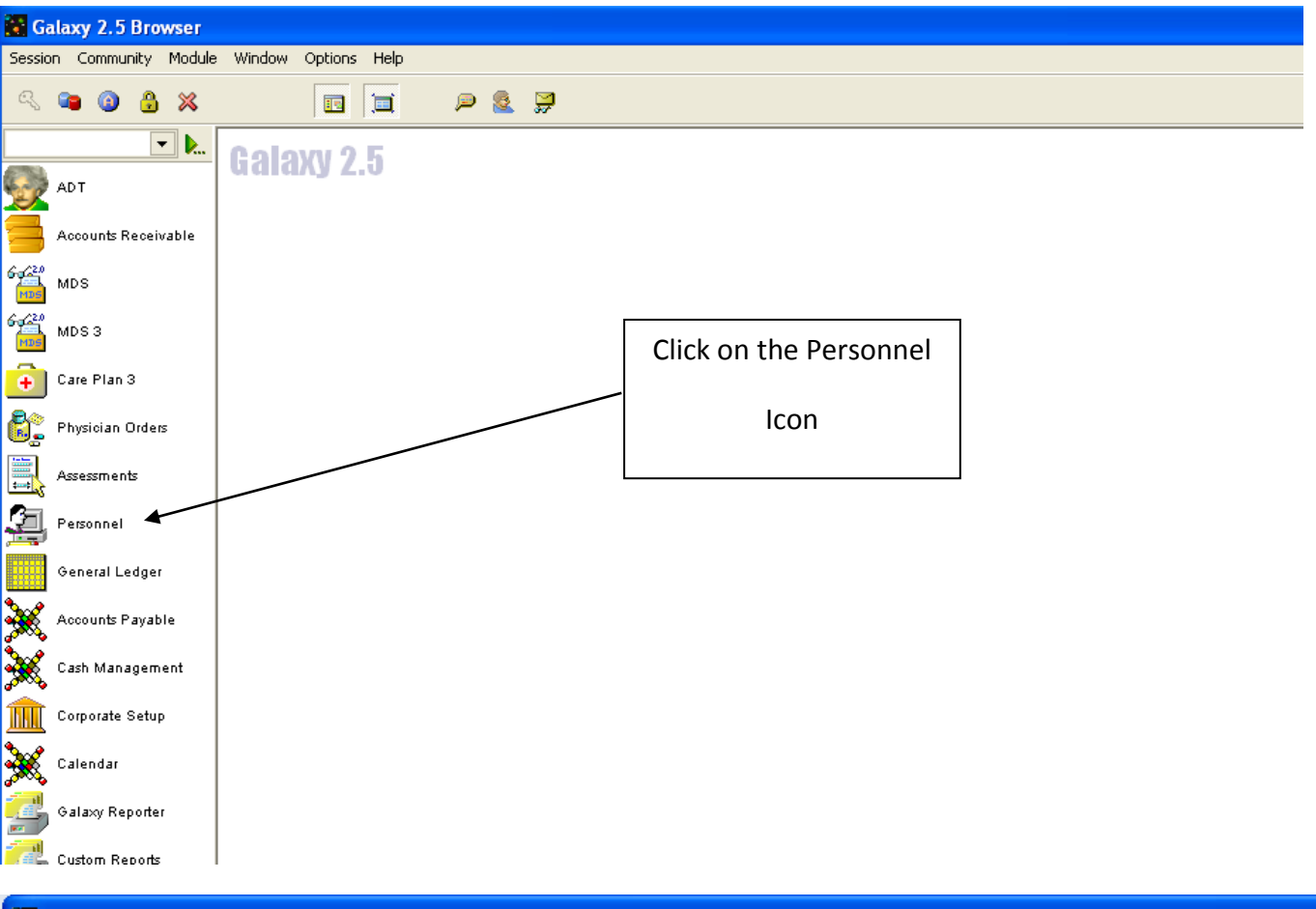

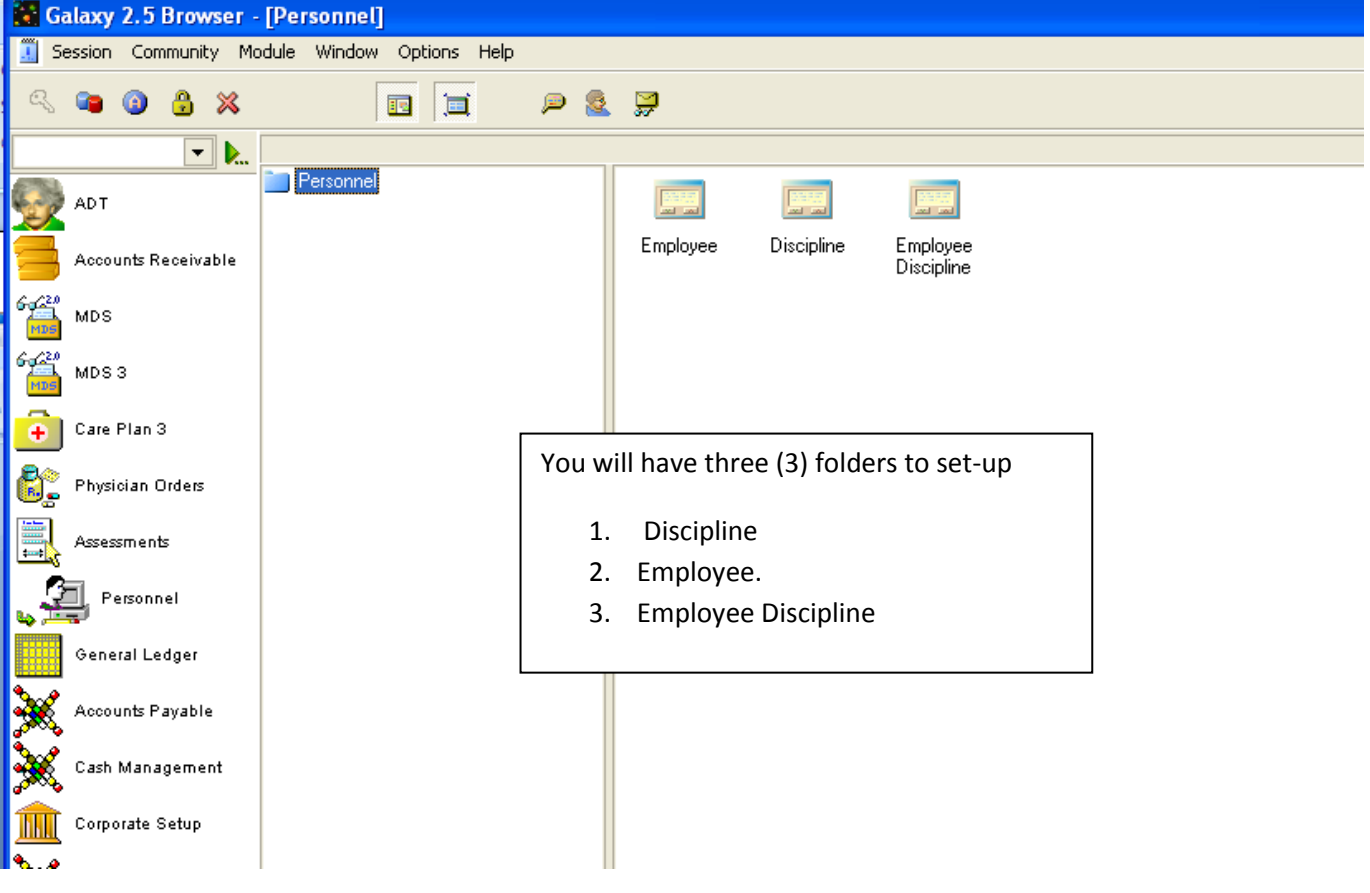

Nick M. D'Angelo

| 🛄 Master      | 🗹 Detail                               |                 |                   |                   |           |          |          |                     |     |    |                |
|---------------|----------------------------------------|-----------------|-------------------|-------------------|-----------|----------|----------|---------------------|-----|----|----------------|
| Discipline ID | Description                            | Discipline Type | Standard Pay Rate | Non-Schedule Time | Work Area | Modifier | Sequence | Facility Constraint | Cur | ~  | <u>N</u> ew    |
| RN            | Registered Nurse                       | ОТН             | 0                 | 0                 |           |          | 0        | N                   | Т   |    | Edit           |
| LPN           | Licensed Practical Nurse               | OTH             | 0                 | 0                 |           |          | 0        | N                   | Т   |    |                |
| NA            | Nurse Aide                             |                 | 0                 | 0                 |           |          | 0        | N                   | Т   |    | Lione          |
| Nursing       | Nursing                                | OTH             | 0                 | 0                 |           |          | 0        | N                   | Т   |    | Delete         |
| DTY           | Dietary                                | DTY             | 0                 | 0                 |           |          | 0        | N                   | Т   |    | <u>D</u> 01010 |
| ALL           | All Diciplines                         | OTH             | 0                 | 0                 |           |          | 0        | N                   | Т   |    | <u>Print</u>   |
| HK            | Housekeeping                           |                 | 0                 | 0                 |           |          | 0        | N                   | Т   |    |                |
| Bus           | Business                               | OTH             | 0                 | 0                 |           |          | 0        | N                   | Т   |    |                |
| Bus2          | Business Office 2                      | OTH             | 0                 | 0                 |           |          | 0        | N                   | Т   |    | <u>C</u> lose  |
| MDS Co        | MDS Coordinator                        | OTH             | 0                 | 0                 |           |          | 0        | N                   | Т   |    |                |
| CLGY          | spiritual advisor                      |                 | 0                 | 0                 |           |          | 0        | N                   | Т   |    |                |
| IDT           | Inter-Disciplinary Team                | OTH             | 0                 | 0                 |           |          | 0        | N                   | Т   |    |                |
| SS            | social services                        | OTH             | 0                 | 0                 |           |          | 0        | N                   | Т   |    |                |
| ACT           | activities                             | ACT             | 0                 | 0                 |           |          | 0        | N                   | Т   |    |                |
| PT            | physical therapy                       |                 | 0                 | 0                 |           |          | 0        | N                   | Т   |    |                |
| OT            | occupational therapy                   |                 | 0                 | 0                 |           |          | 0        | N                   | Т   | -1 |                |
| Rstortiv N    | Restorative nursing                    | OTH             | 0                 | 0                 |           |          | 0        | N                   | Т   |    |                |
| LMassT        | Licensed Massage Therapist             | OTH             | 0                 | 0                 |           |          | 0        | N                   | Т   |    |                |
| C P Acu       | Certified Practictioner of Acupuncture | OTH             | 0                 | 0                 |           |          | 0        | N                   | Т   |    |                |
| MD            | physcician                             | OTH             | 0                 | 0                 |           |          | 0        | N                   | Т   |    |                |
| LPHypn        | Licensed Practitioner of Hypnosis      | OTH             | 0                 | 0                 |           |          | 0        | N                   | Т   |    |                |
| SLP           | speech and language pathologist        | OTH             | 0                 | 0                 |           |          | 0        | N                   | Т   |    |                |
| RT            | Respiratory therapy                    | OTH             | 0                 | 0                 |           |          | 0        | N                   | Т   |    |                |
| PHRM          | pharmacy                               | OTH             | 0                 | 0                 |           |          | 0        | N                   | Т   |    |                |
| volunteer     | volunteer                              | OTH             | 0                 | 0                 |           |          | 0        | N                   | T   |    |                |

Discipline will be whichever classifications you choose to assign to your employees.

You will create a short ID and the full description. These are the only two fields that are required.

Next is the employee folder.

You will need to assign employee ID. If you do not have actual employee ID's, you may use simple numeric ID's starting with 01.

First name, last name, discipline and credentials need to be entered.

Clinical signature needs to be yes for anyone whose signature you wish to see in the MDS lists.

User mode should be R for review mode. This allows the users to view as well as enter in their sections.

USER ID needs to be chosen for each employee. This will be the user id that we created and gave to you for your employees. This will be used in MDS to track the users entering data.

The other fields are optional and can be filled in at your discretion.

| 🛄 Master 🚾 Detail 🗹 Detail 2   |    |          |      |      |  |
|--------------------------------|----|----------|------|------|--|
| Employee ID                    | 2  | 1235     |      |      |  |
| Last Name                      | 2  | D'Angelo |      |      |  |
| First Name                     | 2  | Nick     |      |      |  |
| Middle Name                    |    |          |      |      |  |
| Title                          | 2  |          |      |      |  |
| Gender                         | 60 | м 🔍      |      |      |  |
| SSN                            | 2  |          |      |      |  |
| Clinical Signature             | 2  | Ø Yes    | O No | •    |  |
| <ul> <li>Discipline</li> </ul> | 60 | Nursing  |      | Q. 📭 |  |
| Credentials                    | 2  |          |      |      |  |
| License Number                 | 2  |          |      |      |  |
| User ID                        | 60 | GLB_NICK |      | Q    |  |
| Current Use                    | 2  | Ø Yes    | O No |      |  |
| User Mode                      | 60 | R 🔍      |      |      |  |
| Electronic Signature           | 2  | O Yes    | Ø No |      |  |

| ] Master 🛛 🚧 Detail |    | Detail 2          |  |  |
|---------------------|----|-------------------|--|--|
| Address 1           | 2  | 23900 Commerce Rd |  |  |
| Address 2           | 2  |                   |  |  |
| City                | 2  | Beachwood         |  |  |
| State               | 60 | он 🔍              |  |  |
| Zip                 | 2  | 44122-            |  |  |
| Phone 1             | 2  |                   |  |  |
| Phone 2             | 2  |                   |  |  |
| Phone 3             | 2  |                   |  |  |
| Fax                 | 2  |                   |  |  |
| E-mail              | 2  |                   |  |  |
|                     |    |                   |  |  |

## **Employee Discipline**

Employee Discipline is where you will link each employee to their designated discipline

|                                                                                                    | Enterg menor loco                                                                                                    |                      |
|----------------------------------------------------------------------------------------------------|----------------------------------------------------------------------------------------------------|----------------------|
| <ul> <li>Master de Detail</li> <li>Employee</li> <li>Schaefer, Melissa</li> <li>Schaefer, Melissa</li> </ul> |                                                                                                    | Cycle                |
| 🕜 Discipline 🖌 🧾 🥸 🖷                                                                                         | Discipline                                                                                                    | Accept               |
|                                                                                                    | Detabase Lookup         DISCIPLINE_ID         DESCRIPTION         RN         Registered Nurse         LPN         Licensed Practical Nurse         NA         Nurse Aide         Nursing         DTY         Dietary         ALL         All Diciplines         HK         Housiness         Bus         Business         Bus2         Business         Bus2         Business         Bus2         Business         Bus2         Business         Bus2         Business         Bus2         Business         Bus2         Business         Bus2         Business         Bus2         Social services         Value         Value         Value         Value         Value         Value         Value         Value         Value         Value         Value         Value         Value </th <th></th> |                      |
|                                                                                                    |                                                                                                    | [Nick] "Nicks Place" |
| 🛄 Master 🗹 Detail                                                                                            |                                                                                                    |                      |

| Employee Name     | Discipline ID |
|-------------------|---------------|
| Clarkson, Kelly J | RN            |
| DAngelo, Nick     | ALL           |